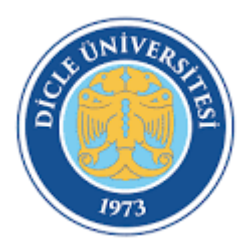

## DİCLEÜNİVERSİTESİ DIŞ İLİŞKİLER OFİSİ ERASMUS+ KURUM KOORDİNATÖRLÜĞÜ

PERSONEL DERS VERME HAREKETLİLİKLERİ BAŞVURU KILAVUZU

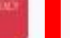

nups://erasmusbasvuru.ua.gov.tr bagiantisina tikiayip başvuru sistemine erişim sagiayınız.

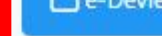

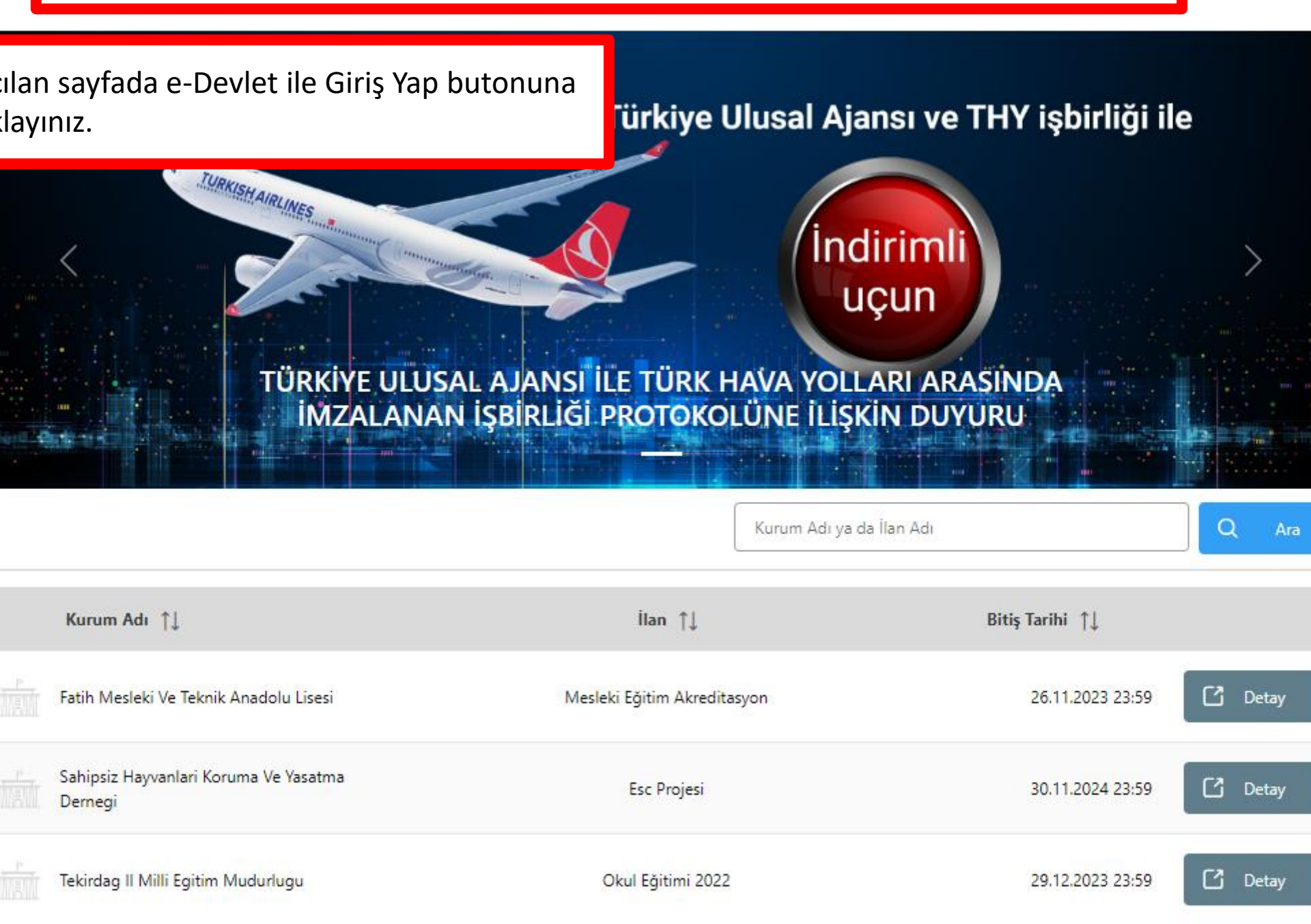

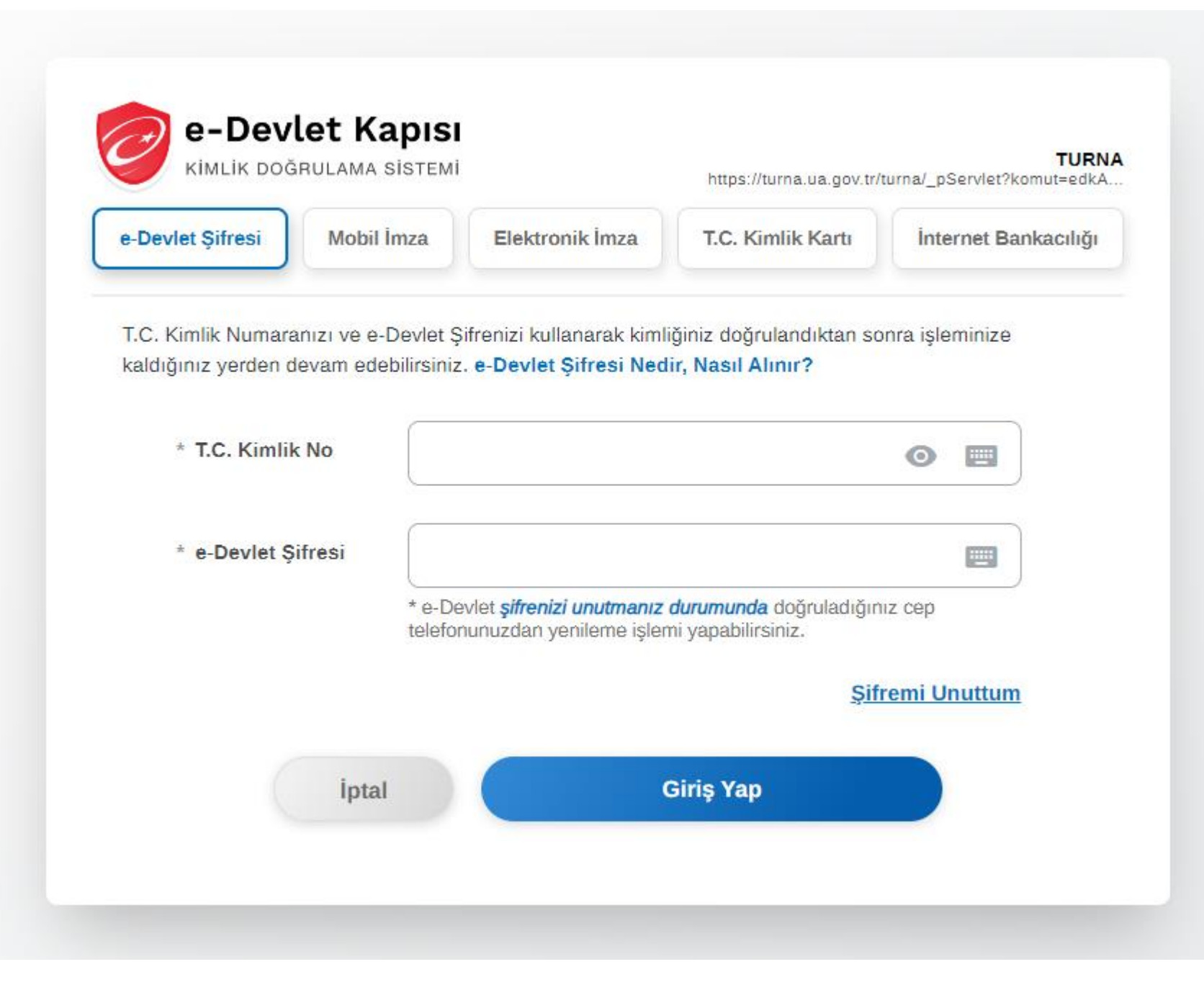

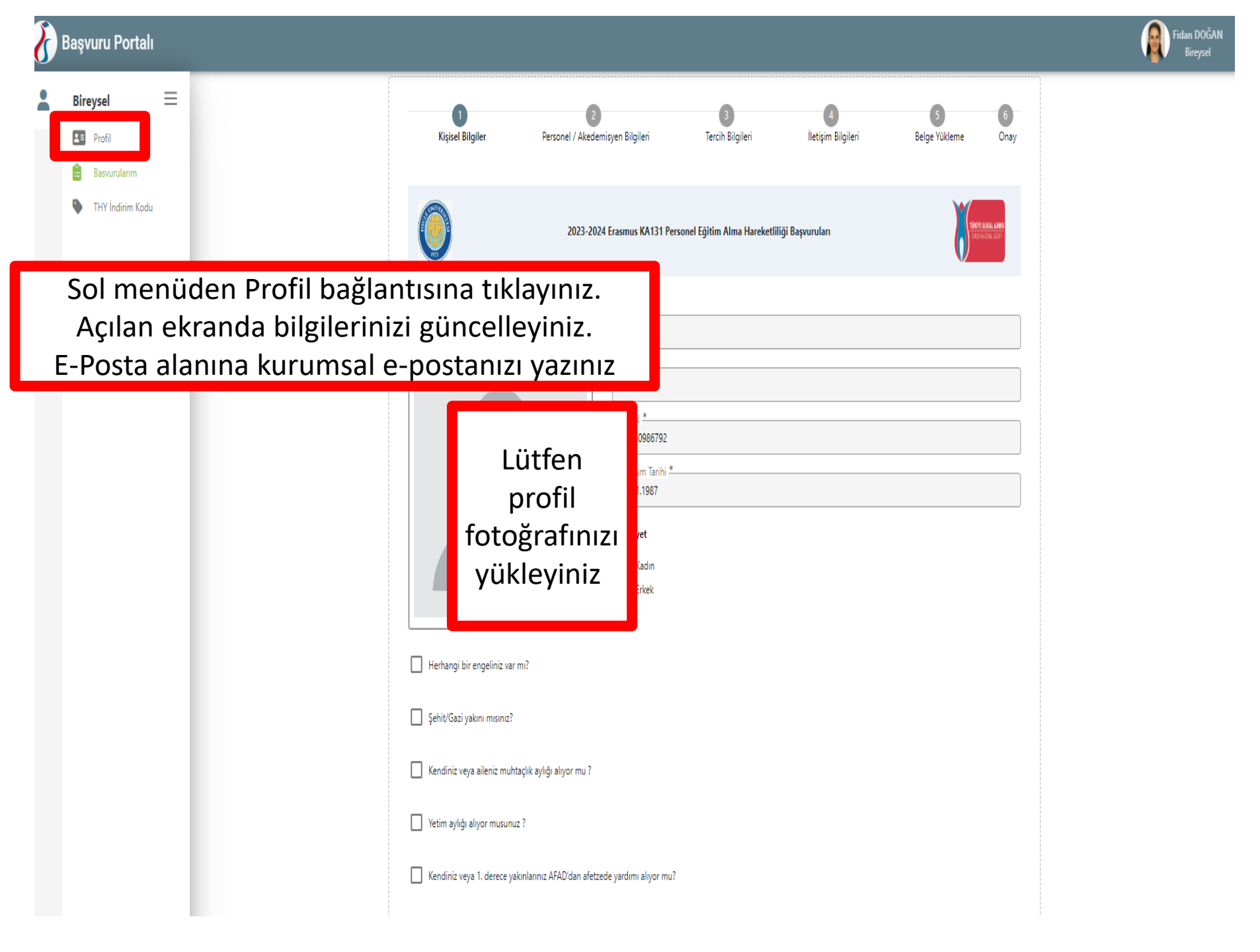

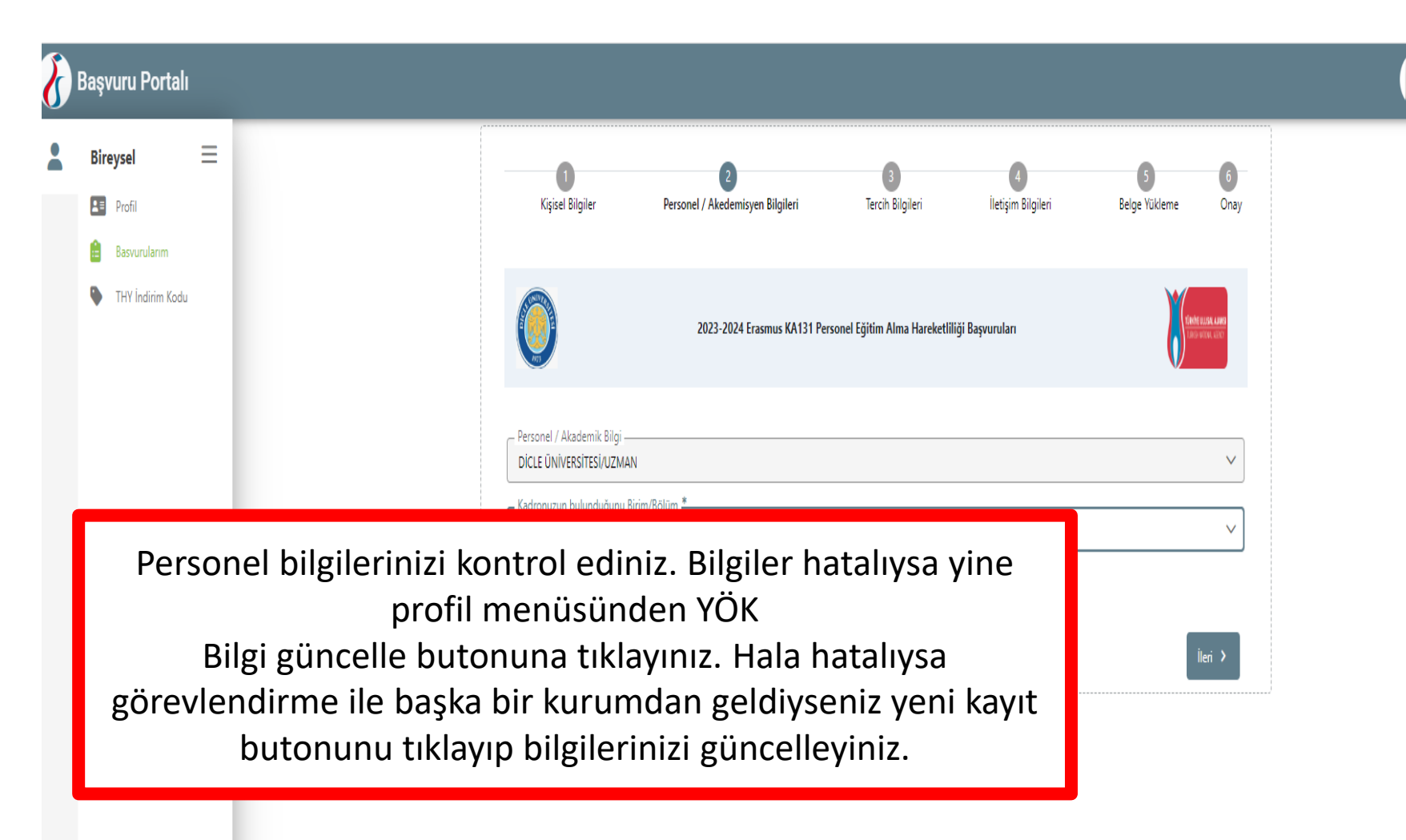

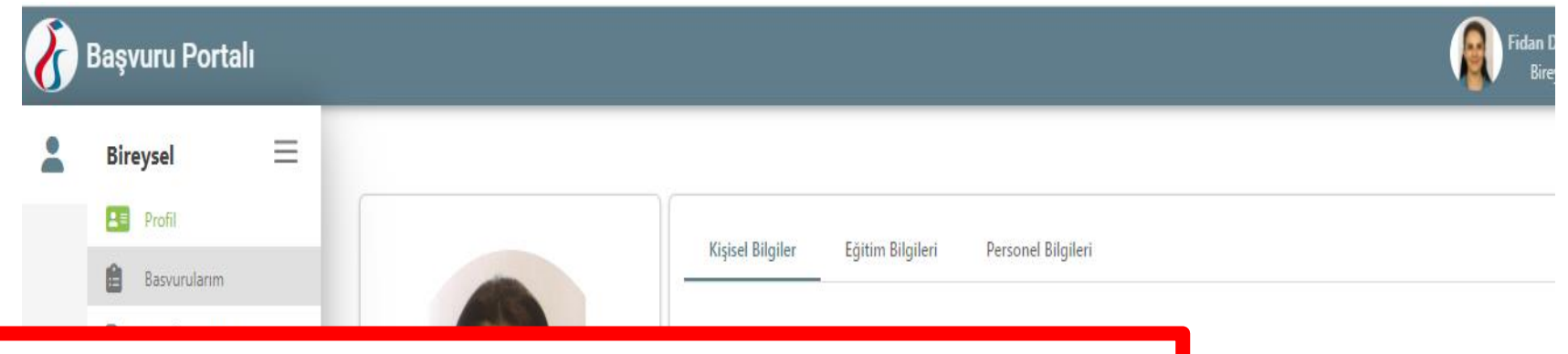

- Profil bilgilerinizi güncelledikten sonra sol menüden BAŞVURULARIM bağlantısına tıklayınız.
- Açılan sayfada başvurmak istediğiniz ilanın yanındaki başvur butonuna tıklayınız.
- Yarım kalan başvurunuz varsa devam et butonu ile devam edebilirsiniz.
- Başvuru yapmaktan vazgeçtiyseniz iptal et butonuna tıklayabilirsiniz.

FİDAN DOĞAN

| ım Tarihi ———— |  |
|----------------|--|
| 1.1987         |  |
|                |  |
| on *           |  |
| 250 2000       |  |

|     | 2828 Sayılı Sosyal Hizmetler Kanunu Kapsamında haklarında koruma, bakım veya barınma kararı alınan bir öğrenci | ĺ |
|-----|----------------------------------------------------------------------------------------------------|---|
| aps | amında belgeniz var ise işaretleyiniz                                                                          |   |

Annesi, babası ya da kendisine muhtaçlık aylığı bağlanan ekonomik açıdan imkanı kısıtlı bir öğrenci kapsamında belgeniz var ise işaretleyiniz

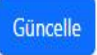

|  | Başvuru Portalı     |                                                                                                    | Başvuru Onay Formu                                                                                                    | × | Fi Fi                             |
|--|---------------------|----------------------------------------------------------------------------------------------------|----------------------------------------------------------------------------------------------------|---|-----------------------------------|
|  | Bireysel =          | ilan Adı<br>2023-2024 Erasmus KA13                                                                                                    | 3000 ila 3999 KM arasında         530         610           4000 ila 7999 KM arasında         820           8000 KM veya daha fazla         1.500                                                                                                    | A | İşlemler                          |
|  | THY İndirim Kodu    | 2023/2024 Erasmus KA13<br>2023 – 2024 Akademik Yi                                                                                                    | NOT: Ulusal Ajans ve THY arasında imzalanan anlaşma gereği Erasmus katılımcılarına indirim desteği sağlamaktadır. Bu indirimden faydalanabilmeniz için lütfen başvuru ekranındaki THY<br>bölümünde istenilen bilgileri eksiksiz giriniz. Aksi halde indirimden faydalanamazsınız.                                                                                                    |   | ٥                                 |
|  |                     | 2023-2024 E<br>2023/2024 E                                                                                                    | Yasal bilgilendirmeyi okuyup onaylayınız.                                                                                                    |   | <ul><li>→ ×</li><li>→ ×</li></ul> |
|  |                     | 2023/2024 ERASMUS+ KJ                                                                                                    | Erasmus + Program, özel ihtiyaç sahibi kesimin programa katılımını teşvik etmektedir. Özel ihtiyacı olan kişi, ek finansal destek olmadığı takdirde kişisel fiziksel durumu, zihinsel durumu<br>veya sağlık durumu, projeye/hareketlilik faaliyetine katılmasına izin vermeyen potansiyel katılımcıdır. İçerme desteğine gereksinim duyan personele ilave hibe verilebilmesi için yarafanıcı<br>yükseköğretim kurumu tarafından Merkezden ilave hibe talebinde bulunulması gerekmektedir. Katılımcı faaliyeti sona erdikten sonra hibesinde artış talep edilemez.                                                                                                    |   | ٥                                 |
|  |                     | 2023-2024 ERASMUS KA1                                                                                                    | Başvuru formunda, İçerme Desteğine niçin ihtiyaç duyulduğunun açıklanması, kanıtlayıcı belgelerin eklenmesi (örneğin İçerme Desteği engelliliğe ilişkinse, engelliliğe ve düzeyine ilişkin<br>bilgileri ihtiva eden doktor raporu (3 aydan eski olmayacak şekilde) veya engellilik kartı fotokopisi, kronik hastalıklar için doktor raporu) gerekir. Forma ayrıca gidilecek yükseköğretim<br>kurumunun misafir edeceği personelin İçerme Desteğine gereksinim duyan bir katılımcı olduğundan haberdar olduğu bilgisi ve uygun donanıma sahip olduğuna ilişkin taahhüdünü içeren<br>helmeler eklenir. Talen edilen ilave hibe mittadarı ve neden ihtivar duvulduğu formda istenildiği sekilde detavlıra nösterilmelidir. Talen edilen hibe İçerme Desteği sahihi katılımırının |   | ٥                                 |
|  |                     | ERASMUS+ ULUSLARARA                                                                                                    | faaliyete katılımını mümkün kılma amacıyla doğrudan ilişkili olmalıdır.                                                                                                    |   |                                   |
|  | ERASMUS+ ULUSLARARA | İçerme Desteği sahibi katılımcılar için nihai ek hibe, yapılan harcamanın gerçekleşme tutarı üzerinden verilecektir. Belgeye dayanmayan harcamalar ve sözleşme ile verilen İçerme Desteği<br>sahibi yararlanıcı hibesinin üzerindeki harcamalar yapılmış olsalar dahi uygun kabul edilmez. |                                                                                                    | Q |                                   |
|  |                     | 2022/2023 ERASMUS+ KA                                                                                                    |                                                                                                    |   |                                   |
|  |                     | 2022/2023 ERASMUS+ K                                                                                                    | Bu şartı kabul etmediğiniz takdirde işleme devam edemezsiniz.                                                                                                    |   | ٩                                 |
|  |                     | 2020-1-TR01-KA103-083                                                                                                    | Yukandaki bilgilendirme yazısını okudum ve kabul ediyorum.                                                                                                    |   | Q                                 |
|  |                     | 2022-2023 AKADEMİK YIL                                                                                                    |                                                                                                    |   |                                   |

| ortalı 💦 Başvuru Portalı |                                                                                                    |                                     |
|--------------------------|----------------------------------------------------------------------------------------------------|-------------------------------------|
| Bireysel =               | 1 2 0 4 5<br>Kişisel Bilgiler Personel / Akedemisyen Bilgileri Tercih Bilgileri Yabano. Dil Bilgileri İletişim                                                            | 6 7<br>Bilgileri Belge Yükleme Onay |
| THY İndirim Kodu         | 2023/2024 Erasmus KA131 Personel Ders Verme Hareketliliği Başvuruları                                                                                                    |                                     |
|                          | Personel / Akademik Bilgi Dici, EUNIVersitteSi/DOCENT Kadronizun bulunduğuru Birim/Sölüm *- CoCRAPYA eStittul ANABILM DALI                                                | ×                                   |
|                          | 🗹 Erzemus+ Kurumlararası anlaşma yapılmasını sağlıbilmiz mi?                                                                                                    | <b>⊥</b> Yükle                      |
|                          | 📋 idari personel misiniz?                                                                                                    |                                     |
|                          | 0 - 1 yil içerisinde herhangi bir hareketilik gerçekleştirdiniz/hak kazandınız mi?     1 - 2 yil içerisinde herhangi bir hareketilik gerçekleştirdiniz/hak kazandınız mi? |                                     |
|                          | 2 - 3 yıl işerisinde herhangi bir hareketillik gerçekleştirdiniz/hak kazandınız mi?                                                                                       |                                     |
|                          | <ul> <li>Erasmus- E biriny/bölüm koordinasõni müsünüz?</li> <li>3 - 4 yıl igerisinde herhangi bir hareketillik gerçekleştirdiniz/hak kazandınız mi?</li> </ul>            | <u><u>↑</u> Yüde</u>                |
|                          | 4 - 5 yıl içertsinde herhangi bir hareketilik gerçekleştirdiniz/hak kazandınız mı?                                                                                        |                                     |
|                          | Utursal yapay zeka strakejisi kapsaminda yapay zeka ile ligili tasaliyetlerde bulunacağım.<br>Hizmet Yılınız                                                              |                                     |
|                          | Erasmus personel harekettiliğinden ilk kez mi yararlanıyorsunuz?                                                                                                    |                                     |
|                          | < Geri                                                                                                    | ileri >                             |

- Erasmus Anlaşma desteği sağladıysanız lütfen anlaşma metnin 2. sayfasını ekleyiniz.
- Daha önce Erasmus+ hareketliliğinden faydalandıysanız işaretleyiniz. Erasmus Birim/bölüm koordinatörüyseniz işaretleyiniz, atama yazınızı yüklemelisiniz.
- Erasmus+ Program Kılavuzunda belirtilen Dijital Becerilerin Geliştirilmesine (DoTs) yönelik faaliyet ve yapay zeka kapsamında faaliyette bulunuyorsanız ilgili kutucuğu işaretleyiniz.
- Birden fazla başvurunuz varsa öncelik vereceğiniz başvuruyu seçiniz. Yalnızca öncelik vereceğiniz başvuru dikkate alınacaktır.

| 8 | Başvuru Portalı                      |   |   |                    |                                                                     |                                                                               |                                          |                              |                         |                    |                         | ļ |
|---|--------------------------------------|---|---|--------------------|---------------------------------------------------------------------|-------------------------------------------------------------------------------|------------------------------------------|------------------------------|-------------------------|--------------------|-------------------------|---|
| • | Bireysel                             | ≡ | _ | Kişise             | 1<br>el Bilgiler Per                                                | 2<br>rsonel / Akedemisyen Bilgileri                                           | 3<br>Tercih Bilgileri                    | 4<br>Yabancı Dil Bilgileri   | 5<br>İletişim Bilgileri | 6<br>Belge Yükleme | <b>7</b><br>Onay        |   |
|   | <ul> <li>THY İndirim Kodu</li> </ul> |   |   |                    |                                                                     | 2023/2024 Erasm                                                               | us KA131 Personel Ders \                 | Verme Hareketliliği Başvurul | an                      | Finder at          | ilina anna<br>Aona anna |   |
|   |                                      |   |   | Tercih Li          | Listesi                                                             |                                                                               |                                          |                              | ~                       | + 3. Tercihinize   | : Ekleyin               |   |
|   |                                      |   |   |                    |                                                                     |                                                                               | Başvuru Ter                              | rcihleriniz                  |                         |                    |                         |   |
|   |                                      |   |   | tt u               | UNIVERSIDADE DE LIS                                                 | SBOA (Zorunlu Dil : İngilizce ) (Top<br>EBU (Zorunlu Dil : İngilizce ) (Topla | lam Kontenjan : 1 )<br>m Kontenjan : 1 ) |                              |                         |                    |                         |   |
|   |                                      |   |   | ↑↓<br>1 c          | De Xisiae Des served                                                |                                                                               | 2                                        |                              |                         |                    |                         |   |
|   |                                      |   |   | Dönem 1<br>2023-20 | nus Degişim Programlı<br>Tercihi <u>*</u><br>024 Güz-Bahar (Bir Aka | arı noan dana once yararıandınız r<br>ademik Yıl)                             | m;                                       |                              |                         |                    | ~                       |   |
|   |                                      |   |   | < Geri             | ri                                                                  |                                                                               |                                          |                              |                         | iı                 | eri                     |   |

-Ders verme faaliyetinde üniversitemiz ile gidilecek kurum arasında Erasmus anlaşması olması zorunludur. Bölümünüz ile ilgili anlaşmalara Erasmus web sayfasından ulaşabilirsiniz.

-Erasmus Programından daha önce faydalandıysanız lütfen işaretleyiniz.

-Dönem tercihinizi gitmeyi planladığınız dönemi belirtebilirsiniz.

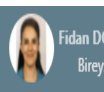

| urulanm        | 1 2 3 4 5<br>Kişisel Bilgiler Personel / Akedemisyen Bilgileri Tercih Bilgileri Yabancı Dil Bilgileri İletişim Bilgileri | 6 7<br>Belge Yükleme Onay |
|----------------|----------------------------------------------------------------------------------------------------|---------------------------|
| Y İndirim Kodu | 2023-2024 Erasmus KA131 Personel Eğitim Alma Hareketliliği Başvuruları                                                   | Field sum care            |
|                | Yabancı Dil 🗸 Yabancı Dil Sınavı 🗸 Sınav Yılı — 🗸 Puan                                                                   | + Yabancı Dili Ekleyin    |
|                | < Geri                                                                                                    | İleri 🗡                   |

Yabancı Dil puanınızı ve belgenizi lütfen sisteme yükleyiniz.

Başvuru Portalı

YDS sınavının verileri otomatik olarak ÖSYM'den çekilmektedir. İlgili sınavı seçip ekle bağlantısına tıklayabilirsiniz.

Diğer sınavların bilgilerini manuel olarak kendiniz girmelisiniz ve sınav sonuç belgesini sisteme yüklemelisiniz.

Girdiğiniz sınav listede yoksa Diğer Dil Sınavları seçeneğini seçebilirsiniz.

| Başvuru Portal   | lı                                                                                                    |  |                                             |                                                                         |                                                |                                       |                                |                |                                          |
|------------------|----------------------------------------------------------------------------------------------------|--|---------------------------------------------|-------------------------------------------------------------------------|------------------------------------------------|---------------------------------------|--------------------------------|----------------|------------------------------------------|
| Bireysel         | ≡                                                                                                    |  | -0                                          | 2                                                                       | 3                                              | 4                                     | 5                              | 6              |                                          |
| Profil           |                                                                                                    |  | Kişisel Bilgiler                            | Personel / Akedemisyen Bilgileri                                        | Tercih Bilgileri                               | Yabancı Dil Bilgileri                 | İletişim Bilgileri             | Belge Yükleme  | Onay                                     |
| Basvurularım     |                                                                                                    |  |                                             |                                                                         |                                                |                                       |                                |                |                                          |
| THY İndirim Kodi | u                                                                                                    |  |                                             | 2023-2024 Erasmu                                                        | s KA131 Personel Eğitin                        | n Alma Hareketliliği Başvurul         | arı                            | fineha a       | n <mark>uusa aanka</mark><br>nitore aano |
|                  |                                                                                                    |  | Yabancı Dil                                 | Yabancı Dil Sınavı                                                      | V Sinav Yılı                                   | V Puan                                |                                | + Yabancı Dili | Ekleyin                                  |
|                  |                                                                                                    |  | Dil Adı / Sınav —<br>İngilizce / YÖKDİL (Pu | an : 57.5)                                                              |                                                |                                       |                                | 🍰 Yükle        | Ū                                        |
|                  |                                                                                                    |  | < Geri                                      |                                                                         |                                                |                                       |                                | ii             | leri >                                   |
|                  | Örnek YDS verisi. Ve<br>gerek yoktur.<br>Dil puanınızı yüklem<br>Diğer Sınavlar seçen<br>belge yüklemeniz ge<br>Dil puanı zorunlu de |  |                                             | 'den çekildiğ<br>- Yabancı Dil<br>nanuel puar<br>edir.<br>ksa ilerleveb | inden b<br>i Ekleyir<br>girişi y<br>ilirsiniz. | oelge yükl<br>n" butonu<br>apıldıktar | emeniz<br>ina tikla<br>n sonra | e<br>ayın.     |                                          |

| ireysel 🗮                           | 1<br>Kişisel Bilgiler                                          | 2<br>Personel / Akedemisyen Bilgileri   | 3<br>Tercih Bilgileri    | 4<br>Yabancı Dil Bilgileri  | 5<br>İletişim Bilgileri | 6 7<br>Belge Yükleme Onay       |
|-------------------------------------|----------------------------------------------------------------|-----------------------------------------|--------------------------|-----------------------------|-------------------------|---------------------------------|
| Basvurularım<br>• THY İndirim Kodu  |                                                                | 2023-2024 Erasmı                        | ıs KA131 Personel Eğitim | Alma Hareketliliği Başvurul | ları                    | Tech aux une<br>Jace accuration |
|                                     | Yabancı Dil                                                    | Vabancı Dil Sınavı                      | V Sınav Yılı             | ♥ Puar                      | 1                       | + Yabancı Dili Ekleyin          |
|                                     | Dil Adı / Sınav —<br>İngilizce / YÖKDİL (F                     | Puan : 57.5)                            |                          |                             |                         | 1 Yūkle                         |
| Örnek YÖKDİL ve<br>butonuna tıkları | erisi. Puanınızı yaz<br>nanız gerekmekteo<br>larda manuel puar | dıktan sonra<br>dir.<br>n girişi yapıld | "+Yaba<br>liktan sc      | ncı Dili E<br>onra belg     | kleyin"<br>je           | ilen >                          |
| YDS harici sınavl                   |                                                                |                                         |                          |                             |                         |                                 |

-

| 🔏 Başvuru Portalı |                                                                                                    |  |
|-------------------|----------------------------------------------------------------------------------------------------|--|
| Bireysel =        | 1 2 3 4 5 6<br>Kişisel Bilgiler Personel / Akedemisyen Bilgileri Tercih Bilgileri İletişim Bilgileri Belge Yükleme Onay |  |
| THY İndirim Kodu  | 2023-2024 Erasmus KA131 Personel Eğitim Alma Hareketliliği Başvuruları                                                  |  |
|                   | Cen Telefonunuz *                                                                                                    |  |
|                   | ikamet Adresiniz *                                                                                                    |  |
|                   | Acil Durum Kişisi * Acil Durum Kişisi Cep Telefonu *                                                                    |  |
|                   |                                                                                                    |  |

- Sonraki ekranda iletişim bilgileriniz ile acil durum kişisi bilgilerini giriniz.
- E-Posta adresinin kurumsal e-posta adresi olması gerekmektedir.
- Erasmus+ sürecinde kurumsal e-posta adresi kullanıldığından tüm katılımcıların kurumsal e-posta adreslerini kullanmaları ve düzenli olarak kontrol etmeleri gerekmektedir.
- Acil durum kişisi cep telefonu alanı 0 ile başlamalıdır ve boşluk bırakılmamalıdır.

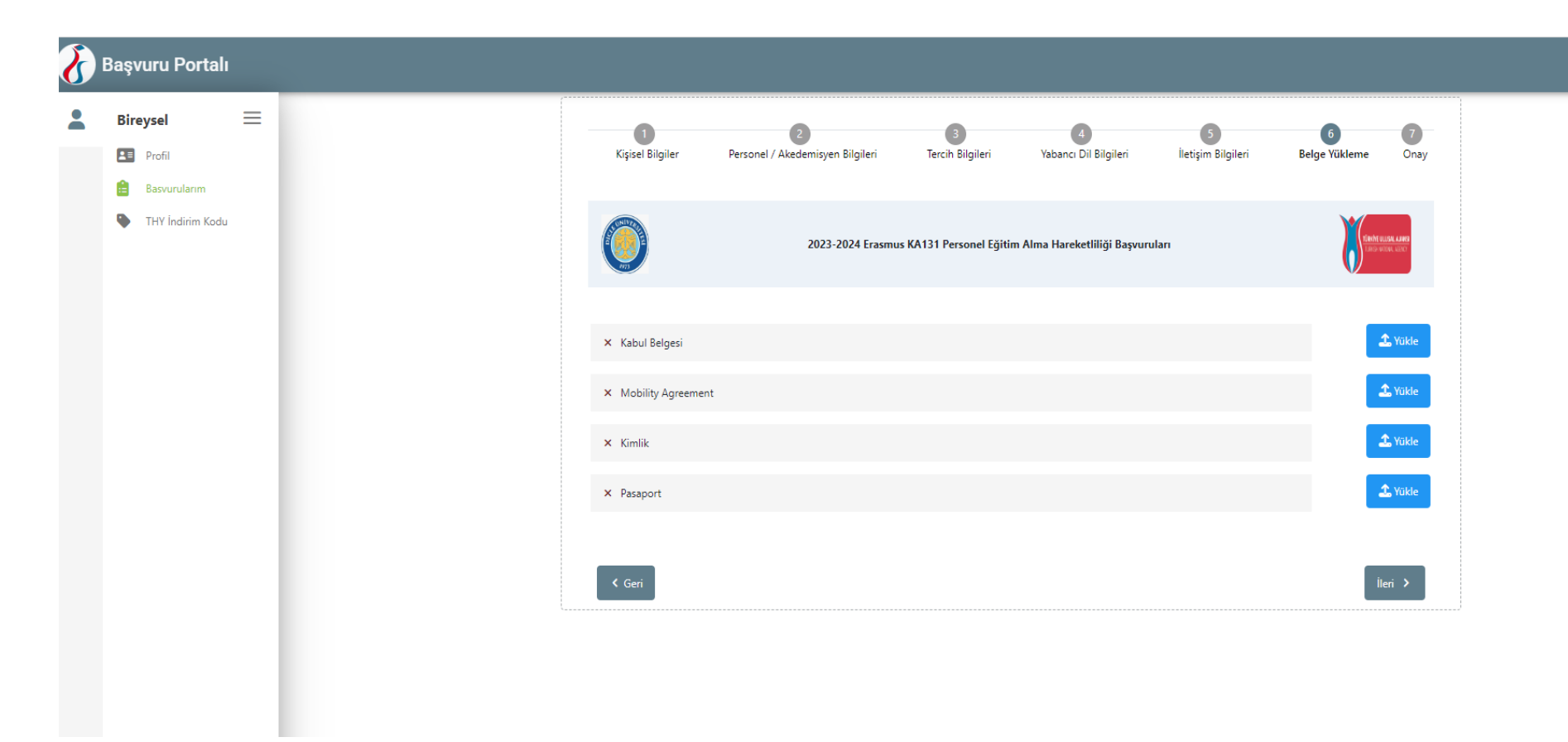

- Belge yükleme ekranında ilgili belgeleri yükleyebilirsiniz. Başvuru sırasında zorunlu olarak yüklenmesi gereken bir belge bulunmamaktadır.
- Kabul belgeniz varsa yükleyiniz.
- Mobility Agreement, Kimlik, Pasaport gibi belgelerin hak kazandıktan sonra yüklenmesi gerekmektedir.

• Başvuru formunu başvuruyu tamamladıktan sonra onay sayfasından indirip sisteme yükleyebilirsiniz.

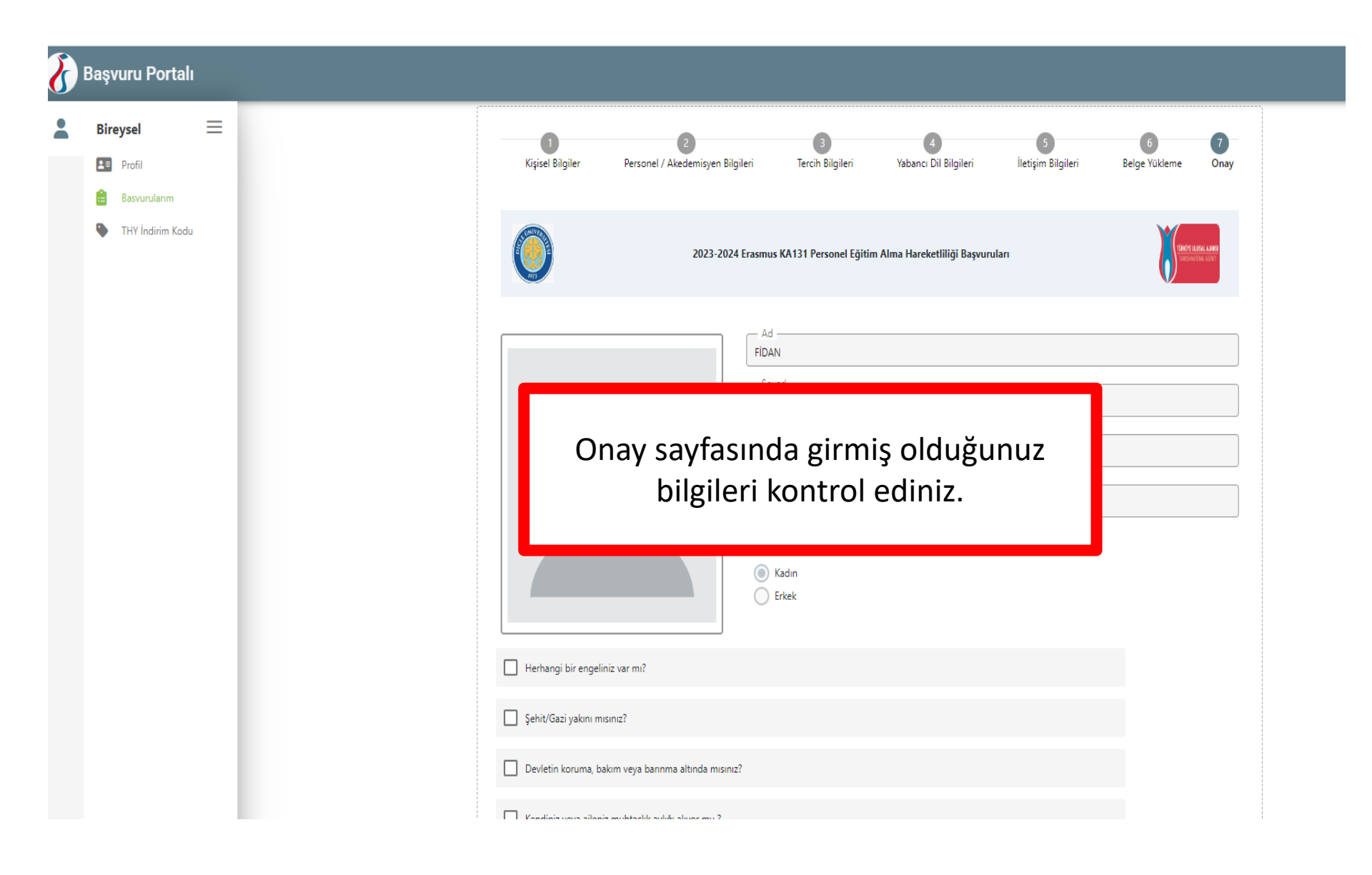

| 5 | Başv     | uru Portalı      |          |  |
|---|----------|------------------|----------|--|
| - | Bire     | eysel            | $\equiv$ |  |
|   | <b>1</b> | Profil           |          |  |
|   | Ê        | Basvurularım     |          |  |
|   | ۰        | THY İndirim Kodu |          |  |
|   |          |                  |          |  |

Sayfanın altında bulunan BAŞVURUYU TAMAMLA butonuna tıklamanız gerekmektedir.Aksi durumda başvurunuz tamamlanmış sayılmaz. Butona tıkladıktan sonra BAŞVURU FORMUnu indirip "BAŞVURU BELGE" sekmesinden PDF olarak yüklemeniz gerekmektedir.

| 2023-2024 Güz-Bahar (Bir Akademik Yıl)   |                     |  |
|------------------------------------------|---------------------|--|
|                                          |                     |  |
| Yabancı Dil Bilgileriniz                 |                     |  |
|                                          |                     |  |
| Ingilizce / YOKDIL (Puan : 57.5)         |                     |  |
| Cep Telefonunuz                          |                     |  |
| - Mail Adresiniz                         |                     |  |
| dem je by gmail.com                      |                     |  |
| - Ikamet Adresiniz                       |                     |  |
| - Acil Durum Kişisi                      |                     |  |
| Fatma Aydın                              |                     |  |
| - Acil Durum Kişisi Cep Telefonu         |                     |  |
| Kadanangan kulun du junyu Diring (Daldan |                     |  |
| SAĞLIK KÜLTÜR VE SPOR DAİRE BAŞKANLIĞI   |                     |  |
| Personel / Akademik Bilgi                |                     |  |
| DICLE UNIVERSITESI/UZMAN                 |                     |  |
| × Mobility Agreement                     |                     |  |
|                                          |                     |  |
| × Kimlik                                 |                     |  |
| × Pasaport                               |                     |  |
|                                          |                     |  |
| × Kabul Belgesi                          |                     |  |
|                                          |                     |  |
|                                          |                     |  |
|                                          | Başvuru Formu İndir |  |

| ß | Başvuru Portalı        |                      |                                                                       |                                                       |                    |               | Fid      |
|---|------------------------|----------------------|-----------------------------------------------------------------------|-------------------------------------------------------|--------------------|---------------|----------|
|   | Bireysel               | =                    | İlan Adı                                                              | Son Başvuru Tarihi                                    | Başvuru Durum      | Başvuru Sonuç | İşlemler |
|   | Profil<br>Basvurularım | ularım<br>dirim Kodu | 2023-2024 Erasmus KA131 Personel Eğitim Alma Hareketiliği Başvuruları | 27.10.2023 23:59                                      | Guncelleme         |               | → ×      |
|   | NHY İndirim Kodu       |                      | 2023/2024 Erasmus KA131 Personel Ders Verme Hareketliliği Başvuruları | 22.10.2023 23:59                                      |                    |               | ٥        |
|   |                        |                      | 2023 - 2024 Akademik Yılı Öğrenci Staj Hareketiliği Başvuruları       | 22.10.2023 23:59                                      |                    |               | ٥        |
|   |                        |                      | Başvurunuzu tamamladık<br>sayfasından günceller<br>gerçekleşt         | tan sonra BAŞV<br>ne ve iptal işlen<br>irebilirsiniz. | 'URULA<br>nleriniz | RIM<br>i      |          |